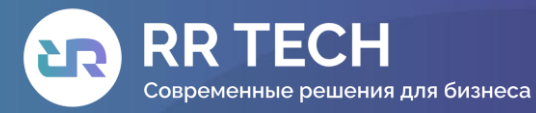

🕀 rr-th.com

+7 (495) 231-73-64

≥ office@rr-th.com

Москва, Цветной бульвар д. 26, стр. 1, офис 36

# РУКОВОДСТВО ПОЛЬЗОВАТЕЛЯ ИНДЕКСЛОГ

#### 1. Введение

Пользователь системы ИндексЛог – аналитик данных, в его обязанности входит хранящихся в системе, построение визуализаций, анализ данных, создание информационных панелей – дашбордов – из этих визуализаций. Для выполнения этих обязанностей ему предоставляется доступ к чтению данных и доступ к построению визуализаций. Также пользователь в соответствии со своей должностью и областью ответственности может иметь доступ к встроенным информационным панелям приложений Инфраструктурного мониторинга, Мониторинга доступности и приложениям APM, Безопасности. Краткие инструкции по пользованию этими приложениями включены в решение, поэтому в данном Руководстве будет рассмотрено использование возможностей визуализации ИндексЛог Аналитика.

## 2. Принцип работы визуализаций в ИндексЛог\_Аналитика

Решение ИндексЛог\_Аналитика представляет собой фронтэнд приложение стека ИндексЛог. Его основные функции – упрощение отправки в ИндексЛог\_Поиск REST APIзапросов и визуализация результатов, возвращаемых ИндексЛог\_Поиск.

Поисковые запросы ИндексЛог\_Поиск имеют два типа: search и aggregation. Запросы типа aggregation используются для распределения на группы, суммирования и проведения математических и статистических операций над ними. Аггрегации разбивают данные на bucket'ы и возвращают их в формате JSON. На основе bucket'ов и строятся все визуализации в ИндексЛог\_Аналитика. Визуализации можно затем сохранить и добавить на информационную панель (далее - дэшборд) для создания представления данных, удобного для анализа данных пользователя.

## 3. Создание Визуализации в ИндексЛог\_Аналитика

Вкладка Visualize позволяет создавать визуализации на основе запросов ИндексЛог\_Поиск без необходимости создавать запрос вручную. Визуализации создаются в удобном интерфейсе и имеют широкие возможности настройки.

Для создания визуализации:

1. Откройте левую боковую панель навигации и кликните на вкладку «Visualize Library».

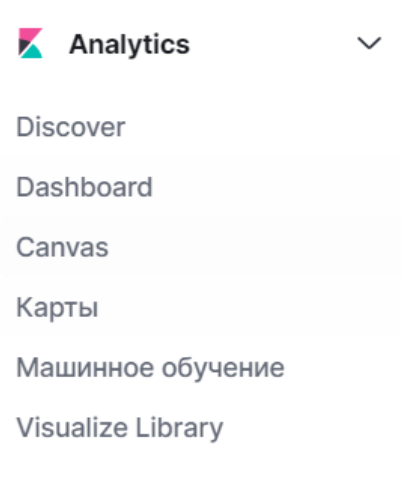

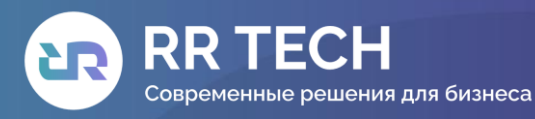

🚓 rr-th.com 🕓 +7 (495) 231-73-64

≥ office@rr-th.com

- Москва, Цветной бульвар д. 26, стр. 1, офис 36
- 2. Нажмите кнопку «Создать визуализацию».
- 3. Выберите стандартный инструмент создания визуализаций «Lens».

| Ś | Lens                               |
|---|------------------------------------|
|   | Создавайте визуализации            |
|   | перетаскиванием с помощью нашего   |
|   | редактора. Переключайтесь между    |
|   | типами визуализаций в любое время. |
|   | Рекомендуется для большинства      |
|   | пользователей.                     |
|   |                                    |

- 4. Выберите тип визуализации:
- таблица;

• гистограммы: вертикальные, вертикальные складываемые, процентные гистограммы вертикальные, горизонтальные, горизонтальные складываемые, процентные гистограммы горизонтальные;

• метрики и шкалы: вертикальные и горизонтальные шкалы, метрика;

• графики и области: графики, областные диаграммы, процентные областные диаграммы;

- тепловые карты;
- географические карты;

• пропорции: вафельные диаграммы, древовидные карты, кольцевые диаграммы, круговые диаграммы, мозаики.

Тип визуализации

| Q Filt                       | er options         |             |                          |  |  |  |  |
|------------------------------|--------------------|-------------|--------------------------|--|--|--|--|
| Цель и единственное значение |                    |             |                          |  |  |  |  |
| 1                            | Вертикаль          | $\triangle$ | Технический предпросмотр |  |  |  |  |
|                              | Горизонал          | $\triangle$ | Технический предпросмотр |  |  |  |  |
| 8                            | Метрика            | $\triangle$ | Технический предпросмотр |  |  |  |  |
| 8                            | Устаревшая метрика |             |                          |  |  |  |  |
| Линия и площадь              |                    |             |                          |  |  |  |  |
| 22                           | Линия              |             |                          |  |  |  |  |
| <u>An</u>                    | Область            |             |                          |  |  |  |  |
|                              | Площадь наложенная |             |                          |  |  |  |  |
| ~^                           | Процент площади    |             |                          |  |  |  |  |
| Величина                     |                    |             |                          |  |  |  |  |
|                              | Тепловая карт      | га          | $\wedge$                 |  |  |  |  |

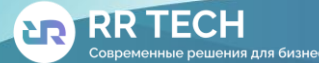

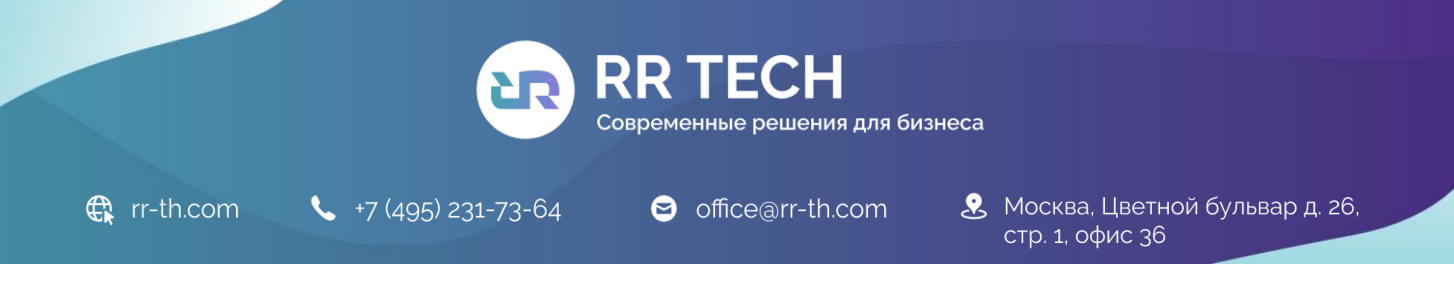

#### 5. Выберите сегмент данных для визуализации.

| Kibana Sample Data Logs |                                |            |    |  |
|-------------------------|--------------------------------|------------|----|--|
| Сег                     | мент данных                    |            |    |  |
| Q                       | Найти сегмент данных           | 1 <i>=</i> | τ= |  |
| ~                       | <u>Kibana Sample Data Logs</u> | (          | ç  |  |

6. Добавьте данные на вертикальную ось. Выберите метрику аггрегации для оси У визуализации:

• метрические аггрегации: подсчет, среднее, сумма, минимум, максимум, стандратное отклонение, количество уникальных значений, медиана (50%), процентные ряды, топ значений;

• аггрегации родительских источников информации: производная, кумулятивная сумма, скользящее среднее, последовательный дифференциал;

• аггрегации родственного источника: среднее по bucket'y, сумма по bucket'y, минимум и максимум по bucket'y.

7. Добавьте данные на горизонтальную ось. Выберите для оси X аггрегацию по bucket'у: гистограмма дат, спектр, выражения, фильтры, знаковые выражения.

| Горизонтальная ось                             |                         |  |  |  |
|------------------------------------------------|-------------------------|--|--|--|
| Данные                                         |                         |  |  |  |
| Функции [                                      |                         |  |  |  |
| Гистограмма 🔋                                  | Лучшие значения •       |  |  |  |
| Интервалы •                                    | Фильтры                 |  |  |  |
| Поле                                           |                         |  |  |  |
| @timestamp                                     | ~                       |  |  |  |
| О Сначала аггрегироват                         | ть по этому параметру   |  |  |  |
| 💽 Включить пустые стр                          | оки                     |  |  |  |
| Привязать к глобальн<br>времени <sup>(2)</sup> | юму средству выбора     |  |  |  |
| Минимальный интервал                           |                         |  |  |  |
| Авто (5m)                                      | 8 ~                     |  |  |  |
| Выберите параметр или соз<br>значение.         | здайте пользовательское |  |  |  |
| Примеры: 30s, 20m, 24h, 2d                     | I, 1w, 1M               |  |  |  |
| Отбросить частичные                            | е интервалы             |  |  |  |

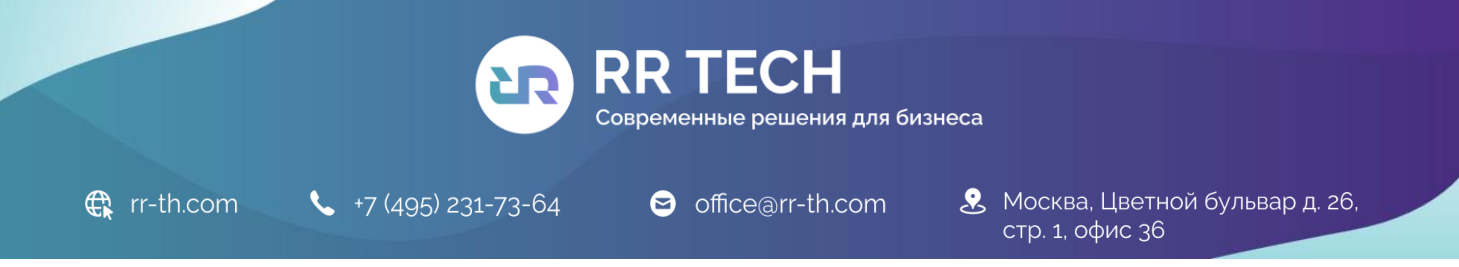

8. При необходимости добавьте данные для разбивки

В качестве примера построена аггрегация типа «складываемая вертикальная гистограмма» на сегменте данных логов. Визуализация предоставляет количество байтов лога, полученные за выбранный период времени с разбивкой по направлению передачи данных.

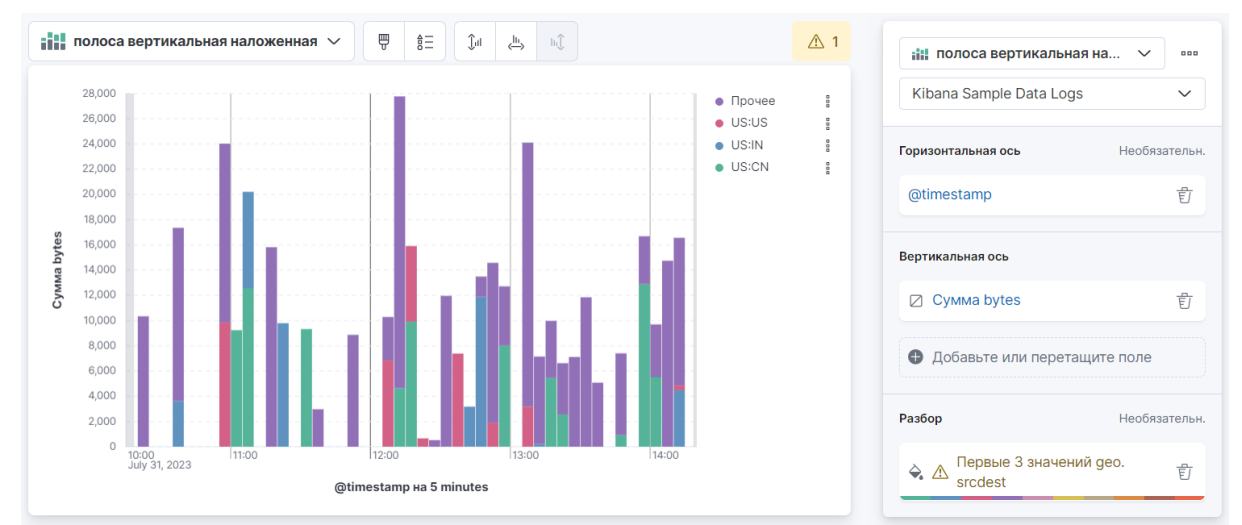

Обзор параметров визуализаций в ИндексЛог.

Графики, диаграммы и областные диаграммы строятся по двум осям.

Для оси Y (вертикальной) доступны следующие аггрегации:

• **Подсчет**. Агрегация подсчета возвращает чистый подсчет элементов в выбранном шаблоне индекса.

• Среднее. Данная агрегация возвращает среднее значение по числовому полю. Выбирайте поле из выпадающего списка.

• Сумма. Возвращает общую сумму по числовому полю. Выбирайте поле из выпадающего списка.

• Минимум. Возвращает минимальное значение по числовому полю. Выбирайте поле из выпадающего списка.

• Максимум. Возвращает максимальное значение по числовому полю. Выбирайте поле из выпадающего списка.

• Кол-во уникальных значений. Кардинальная агрегация возвращает число уникальных значений в поле. Выбирайте поле из выпадающего списка.

• Стандартное отклонение. Агрегация общей статистики возвращает стандартное отклонение данных в числовом поле. Выбирайте поле из выпадающего списка.

• Лучшие значения. Агрегация топовых значений возвращает один или больше топовых значений из специального поля в вашем документе. Выбирайте поле из выпадающего списка, тип сортировки документов, количество значений, которые нужно вернуть.

• **Процентиль.** Агрегация процентов разделяет значения числового поля на заданные диапазоны. Выбирайте поле из выпадающего списка, затем определите одну или больше областей в полях Процентили.

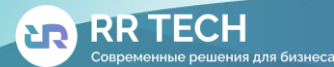

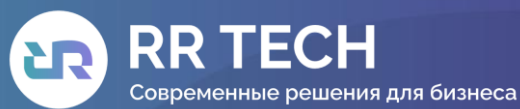

🛱 rr-th.com 🔪 +7 (495) 231-73-64

≥ office@rr-th.com

Москва, Цветной бульвар д. 26, стр. 1, офис 36

• **Процентильный ранг.** Агрегация процентного ранга возвращает процентное ранжирование по выбранному числовому полю. Выбирайте поле из выпадающего списка, затем определите один или больше значений процентного ранга в полях Значения.

• **Производная.** Агрегация производной подсчитывает производную определенных метрик.

• Кумулятивная сумма. Агрегация накопительной суммы подсчитывает накопительную сумму определенных метрик в родительской гистограмме.

• Скользящее среднее. Агрегация скользящего среднего будет вставлять окно сквозь данные и писать среднее значение этого окна.

• Последовательное дифференцирование. Последовательное дифференцирование — это метод, где значения во временном ряде отнимаются от самых себя в другой временной период или задержки.

• **Среднее по bucket'у.** Среднее сегмента вычисляет среднее значение определенных метрик в агрегации родственных источников.

• **Сумма по bucket'у.** Высчитывает сумму значений определенной метрики в агрегации родственного источника.

• **Минимум по bucket'у.** Возвращает минимальное значение определенной метрики в агрегации родственного источника.

• **Максимум по bucket'у.** Возвращает максимальное значение определенной метрики в агрегации родственного источника.

По горизонтальной оси доступны следующие аггрегации:

• Временная гистограмма. Временная гистограмма построена на основе числового поля и организована по дате. Вы можете определить временные рамки для интервалов в секундах, минутах, часах, днях, неделях, месяцах или годах. Вы также можете определить интервал по умолчанию, выбрав Польз. в качестве интервала и указав число и единицу времени в текстовом поле. По умолчанию единицами временного интервала являются: s для секунд, m для минут, h для часов, d для дней, w для недель, y для лет. Различные единицы поддерживают различные уровни точности, вплоть до одной секунды. Интервалы подписываются в начале интервала, используя ключ-дату, который возвращается из ИндексЛог\_Поиск. Для примера, на всплывающей подсказке для месячного интервала будет отображаться первый день месяца.

• **Гистограмма**. Стандартная гистограмма строится на основе числового поля. Определите целочисленный интервал для этого поля. Range. С помощью агрегации рангов вы можете определить ранги для значений числового поля. Кликните Добавить диапазорн для добавления набора конечных точек ранга. Кликните красный символ (х), чтобы удалить ранг.

• **Диапазон дат.** Агрегация временного ранга сообщает значения, которые находятся в указанном диапазоне дат. Вы можете указать диапазоны дат, используя математические выражения даты. Кликните Добавить диапазон, чтобы добавить набор конечных точек ранга

• **IPv4 Range**. Агрегация IPv4 ранга позволяет вам определить диапазоны IPv4 адресов. Кликните Add Range, чтобы добавить набор конечных точек ранга. Кликните красный символ (х), чтобы удалить ранг.

• **Термины**. Агрегация значений позволяет вам определить верхние или нижние п элементов данного поля для отображения, упорядоченные по количеству или пользовательской метрике.

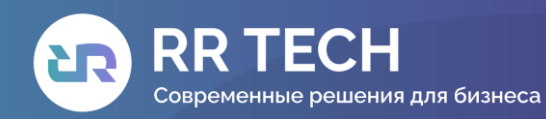

🛱 rr-th.com 📞 +7 (495) 231-73-64 🖻 office@rr-th.com 🧟 Москва, Цветной бульвар д. 26, стр. 1, офис 36

• **Фильтры**. Вы можете определить набор фильтров для данных. Возможно указать фильтр как строку запроса или в формате JSON, так же как и в поисковой вкладке Discover. Кликните Добавить фильтр, чтобы добавить другой фильтр. Кликните кнопку сноска, чтобы открыть поле подписи, где вы можете напечатать имя для отображения на визуализации.

• Важные термины. Выводит результаты экспериментальной агрегации знаковых значений.

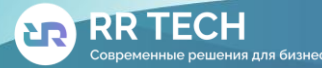